# Start Using SpeedVisa

# What is SpeedVisa?

With SpeedVisa, you can do necessary procedures as an international student in Japan.You can easily apply for status of residence and report your residence card information to school.To start using, you will receive an invitation e-mail and access the site using a web browser.

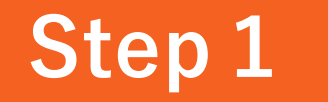

### **Open URL in email**

You will receive an email inviting you to join SpeedVisa from SpeedVisa Support Team (<u>wecare@s.s-visa.com</u>). Push the [Accept the Invitation] button for authentication. **\*\*The link button expires in 10 days.** 

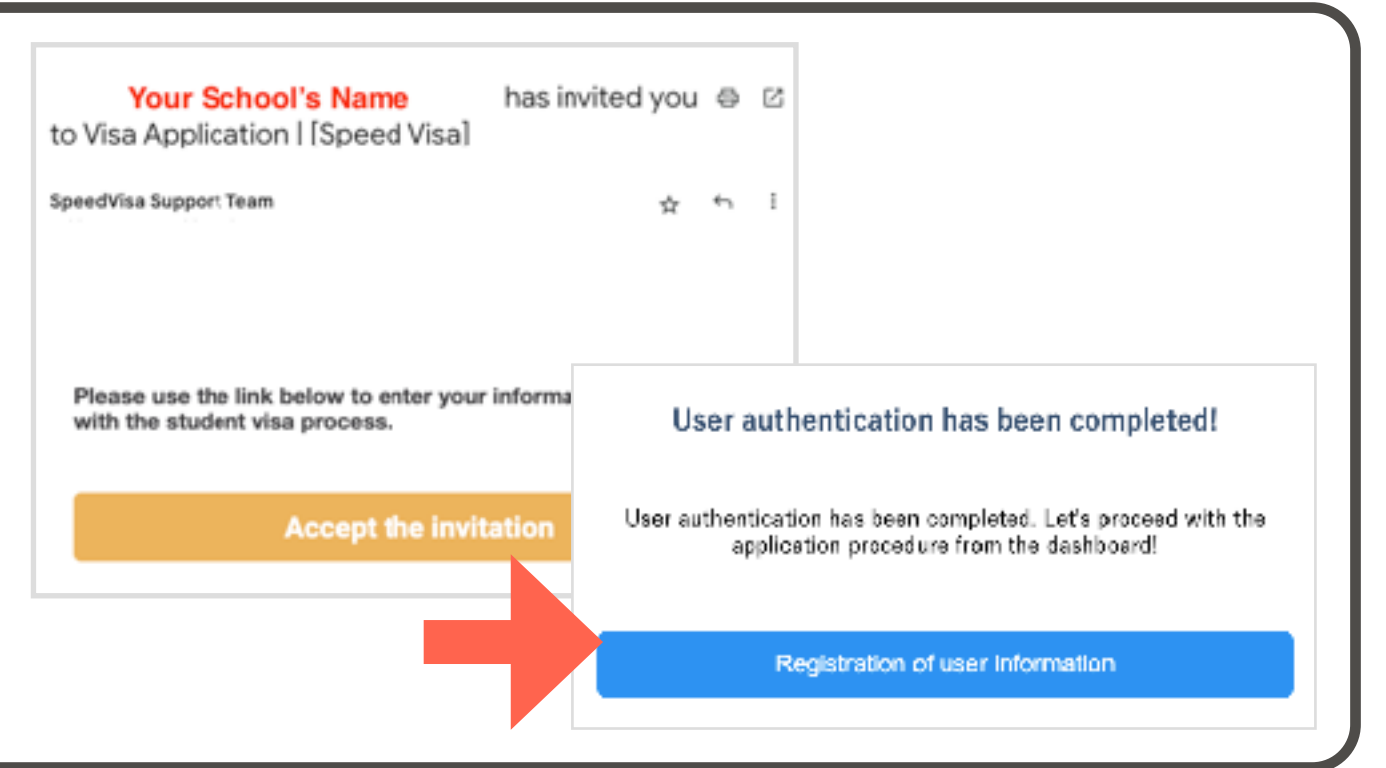

**For Student** 

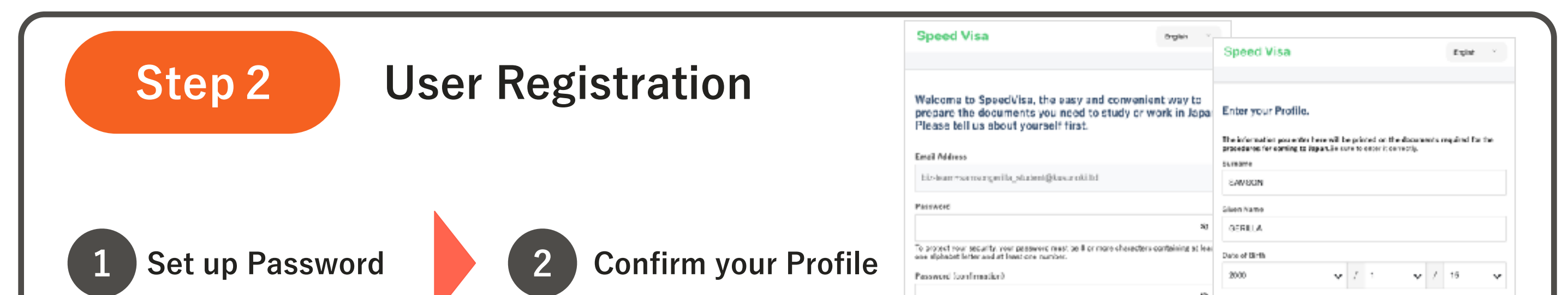

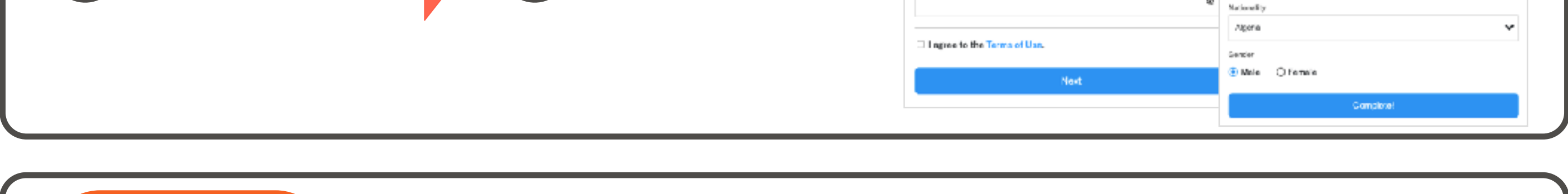

# Step 3

# Start Using

Go to Dashboard and start using! Bookmark the login screen in your browser. Save your login information as well. It will make easier to log in next time.

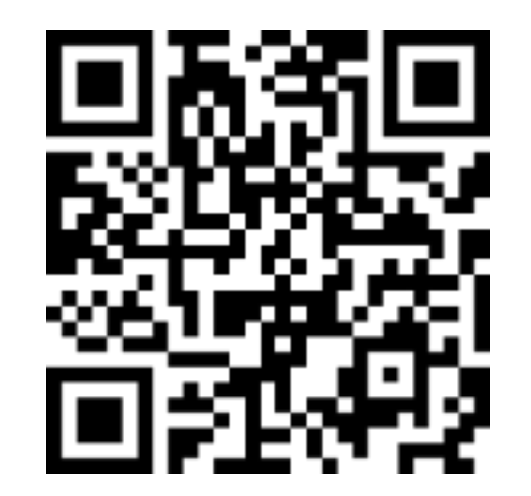

▲ Login from here <u>https://s-visa.com/signin</u>

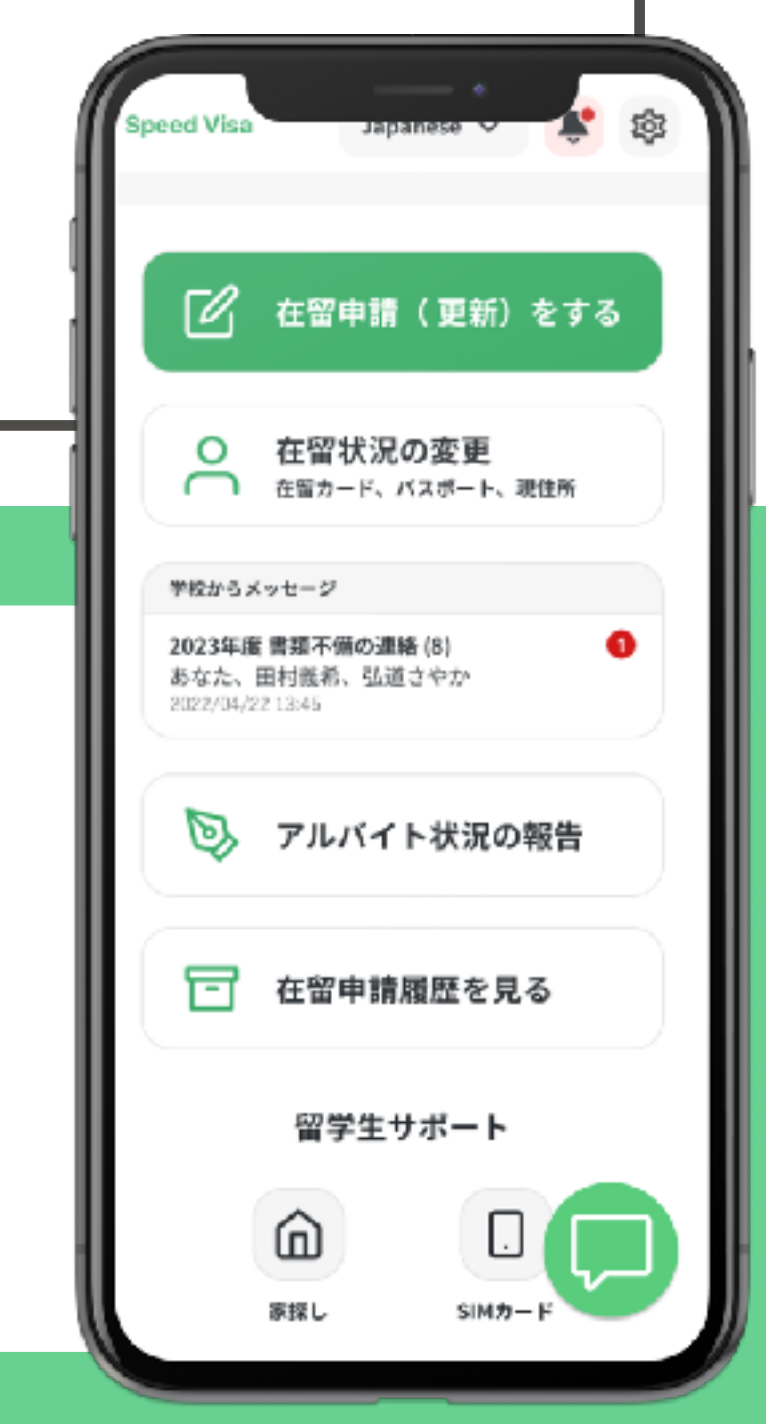

#### If you need help registering

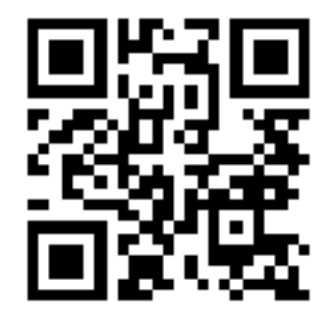

Visit SpeedVisa Help Center for more information. You can also ask question in the Help Chat at 💬 in the lower right

corner of the screen.

#### ▲ SpeedVisa Help Center https://help.kusunoki.ltd/portal

# FAQ

- Q. What if I forgot my password?
- A. Reset your password from the link below. https://s-visa.com/password/reset
- Q. Can I view the site in languages other than Japanese?
- A. You can view it in 12 languages. Choose from the language menu.
- X Visit Help Center for more information